## Postup registrácie záujemcov do zákazky realizovanej cez systém Elektronického verejného obstarávania (systém EVO)

## Upozornenie:

Nasledujúce pokyny pre registráciu sa netýkajú verejných obstarávateľov/obstarávateľov, teda tých, ktorí cez systém EVO zadávajú zákazky, t.j. obstarávajú!

Úrad pre verejné obstarávanie neregistruje záujemcov a neschvaľuje ich žiadosti o pridelenie prístupov do zákazky v systéme EVO!

Záujemcovia o zákazku sa registrujú sami do príslušnej zákazky zverejnenej na Portáli EVO. Žiadosť o registráciu záujemcu schvaľuje priamo verejný obstarávateľ/obstarávateľ, z tohto dôvodu pri vyskytnutí problému súvisiaceho s registráciou alebo aktiváciou prístupu do zákazky je potrebné kontaktovať priamo verejného obstarávateľa/obstarávateľa, ktorý zákazku realizuje.

## Stručný postup registrácie Záujemcu o zákazku

1. Zadať adresu www.evo.gov.sk.

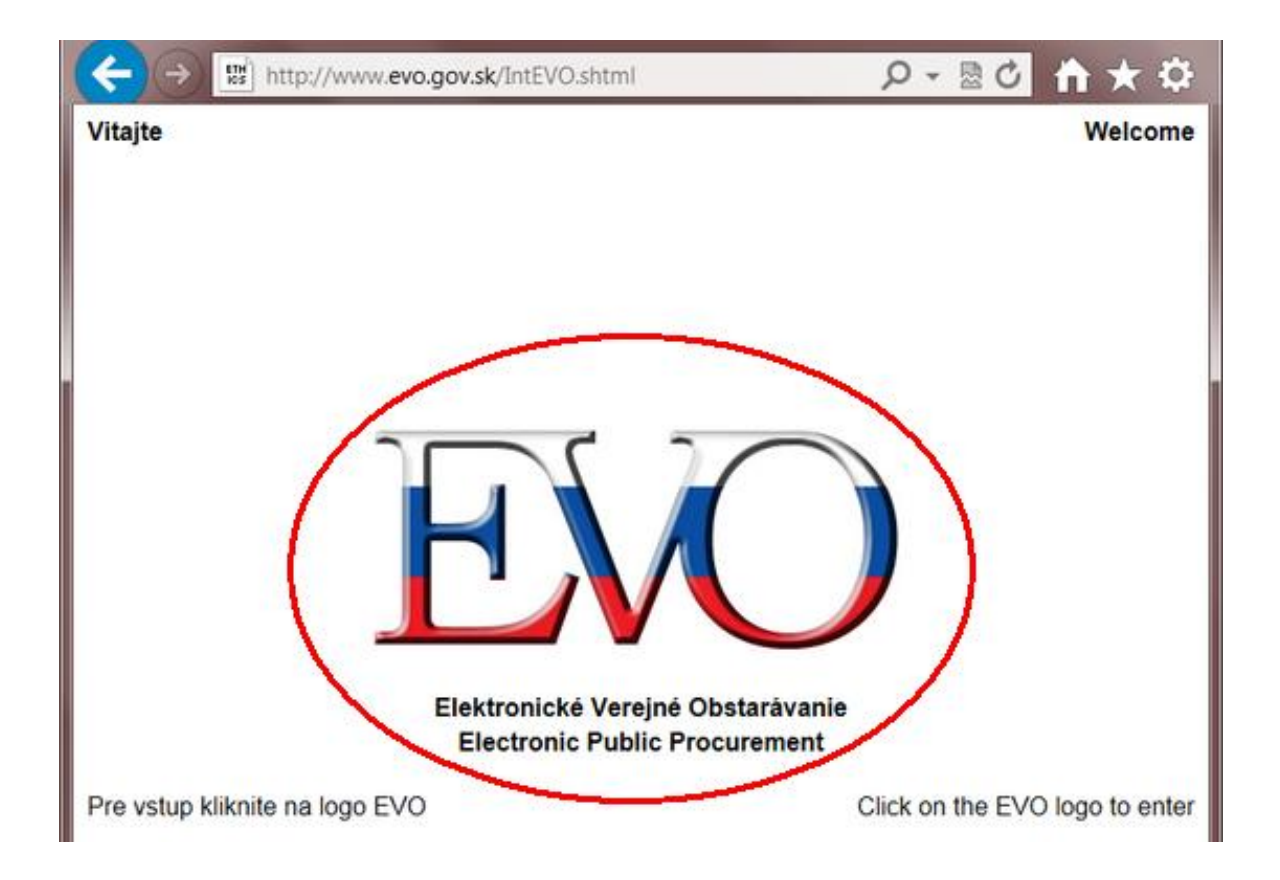

2. Po kliknutí na logo EVO sa zobrazí zoznam zverejnených zákaziek, ktoré sú realizované elektronicky prostredníctvom systému EVO.

V zozname zverejnených zákaziek nájdite zákazku, o ktorú máte záujem a kliknite na ikonu vedľa názvu verejného obstarávateľa/obstarávateľa.

| STAV |  |   | VEREJNÝ<br>OBSTARÁVATEĽ/OBSTARÁVATEĽ                                             | LIMIT | č.zákazky | NÁZOV ZÁKAZKY 🔹                                                                                          | LEHOTA NA<br>REGISTRÁCIU  |
|------|--|---|----------------------------------------------------------------------------------|-------|-----------|----------------------------------------------------------------------------------------------------|---------------------------|
|      |  |   | Národný ústav tuberkulózy, pľúcnych<br>chorôb a hrudníkovej chirurgie Vyšné Hágy | NL    | 13.01     | Diagnostické súpravy a činidlá                                                                           | 22. 4. 2014               |
|      |  |   | Úrad vlády Slovenskej republiky                                                  | NL    | 46.02     | Nákup mediálneho priestoru pre potreby<br>realizovania reklamnej a komunikačnej<br>kampane OP IS a OP TP | 15. <mark>4</mark> . 2014 |
|      |  |   | Obec Lietavská Lúčka                                                             | NL    | 43.01     | SLUŽBY SÚVISIACE S ODVOZOM A<br>LIKVIDÁCIOU ODPADU                                                       | 14. <mark>4</mark> . 2014 |
|      |  | ) | Univerzita Komenského v Bratislave,<br>Jesseniova lekárska fakulta v Martine     | NL    | 17.21     | Vybavenie biomedicínskeho centra                                                                         | 8, 4, 2014                |
|      |  |   | SLOVENSKÝ VODOHOSPODÁRSKY PODNIK,<br>štátny podnik, Odštepný závod Piešťany      | NL    | 46.01     | Strážna služba                                                                                           | 8. 4. 2014                |

3. Tlačidlo "Registrácia" je zobrazené, ak v zákazke neuplynula "Lehota na registráciu".

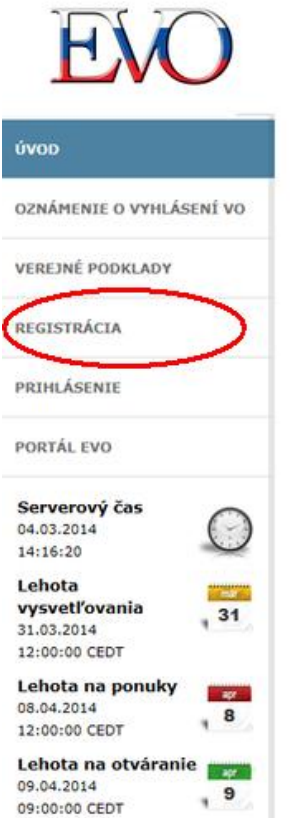

EVO Verejná súťaž: VITAJTE

- na stránke zadávania zákazky na vyššie uvedený predmet obstarávania.

V rámci týchto stránok je možné predkladať ponuky a požiadať o vysvetlenie. Pre získanie prístupu k jednotlivým položkám menu umožňujúcim predkladať ponuky a požiadať o vysvetlenie musíte požiadať o registráciu do zákazky prostredníctvom položky menu "Registrácia" uvedenej naľavo. Po schválení Vašej registrácie verejným obstarávateľom/obstarávateľom Vám automaticky príde mailová notifikácia potvrdzujúca prístup k stránkam a položkám menu pre zadávanie zákazky.

Po obdržaní mailovej notifikácie potvrdzujúcej prístup k stránkam pre zadávanie zákazky sa môžete prihlásiť prostredníctvom položky menu "Prihlásenie" uvedenej naľavo. Vaše prihlasovacie meno je uvedené v notifikačnom maile, ktorý ste obdržali a Vaše heslo musí byť totožné s heslom, ktoré ste uviedli počas registrácie.

Po prihlásení na stránky pre zadávanie zákazky Vám odporúčame prečítať si inštrukcie uvedené na každej stránke v rámci jednotlivých položiek menu.

Predkladanie ponúk je možné prostredníctvom položky menu "Odoslať ponuku" uvedenej naľavo a ponuky je možné dokončiť predložením podpísaného sprievodného listu prostredníctvom položky menu "Dokončiť ponuku" uvedenej taktiež naľavo.

Ako uvedené vyššie, sprievodný list musí byť podpísaný elektronickým podpisom. Pre podpis sprievodného listu je možné použiť elektronický podpis vygenerovaný systémom EVO, ktorý ste obdržali ako prílohu notifikačného mailu potvrdzujúceho schválenie prístupu do zadávania zákazky alebo iný elektronický alebo zaručený elektronický podpis vydaný certifikačnou, resp. akreditovanou certifikačnou autoritou.

Inštrukcie ohľadne inštalácie elektronického podpisu vygenerovaného systémom EVO nájdete v rámci položky "Inštrukcie" alebo v priručke používateľa systému EVO – záujemca/uchádzač.

4. Po kliknutí na tlačidlo "Registrácia" sa zobrazí nižšie uvedený elektronický formulár. Vyplňte minimálne povinné polia, ktoré sú označené hviezdičkou.

Pozornosť venujte predovšetkým poliam:

- a. e-mail, kde je potrebné uviesť výhradne len jednu aktuálnu mailovú adresu,
- b. za účelom vykonania elektronického podpisu Sprievodného listu Vašej ponuky vyznačte položku "Osoba, ktorá žiada o registráciu, je oprávnená podpisovať ponuku v mene spoločnosti,

- c. telefón telefónne číslo bude použité pre vytvorenie Vášho prihlasovacieho mena (na jeho základe sa vygeneruje obsah poľa "Meno používateľa"),
- d. zapamätajte si Vami uvedené heslo (pri strate hesla, stratíte aj prístup do zákazky).

| REGISTRÁCIA                                            | Infor                          | Informácia o spoločnosti  |                                                                                                    |                                                  |  |  |  |
|--------------------------------------------------------|--------------------------------|---------------------------|----------------------------------------------------------------------------------------------------|--------------------------------------------------|--|--|--|
| PRIHLÁSENIE                                            | Názov s                        | spoločnosti*              | Firma XY                                                                                                    |                                                  |  |  |  |
| PORTÁL EVO                                             | Sídlo al<br>miesto<br>PSČ      | ebo*<br>podnikania        |                                                                                                    | 1                                                |  |  |  |
| Serverový čas<br>04.03.2014<br>14:19:52                | Mesto<br>Štát                  |                           | Slovakia                                                                                                    | <br>✓                                            |  |  |  |
| Lehota<br>vysvetľovania<br>31.03.2014<br>12:00:00 CEDT | Meno*<br>Titul<br>31<br>E-mail | (len jednu adresu!)       | lks Ypsilon<br>ks.ypsi≬on@zet.sk                                                                                                    | X                                                |  |  |  |
| Lehota na ponuky<br>08.04.2014<br>12:00:00 CEDT        | apr<br>8                       | :                         | 23456789<br>✔ Osoba, ktorá žiada o re                                                                                                    | ]<br>gistráciu, je oprávnená podpisovať ponuku   |  |  |  |
| Lehota na otváranie<br>09.04.2014<br>09:00:00 CEDT     | apr<br>9                       |                           | mětrukcie<br>Označením políčka uvedte, či osoba je oprávnená spoločnosťou podpi<br>Žiadosť o účasť a predkladať ponuky.<br>Len osoba oprávnená podpisovať v mene spoločnosti obdrží súbor s e<br>to vyplnením formulára <b>Registrácia záujemcu.</b> |                                                  |  |  |  |
|                                                        | Prihla                         | Prihlasovacie informácie  |                                                                                                    |                                                  |  |  |  |
|                                                        | Meno p<br>Heslo*               | oužívateľa                | 23456789/1721/2918                                                                                                    | Použitie pri budúcom prihlásení<br>Min. 6 znakov |  |  |  |
|                                                        | Zopako<br>* - Pole             | vať heslo*<br>je povinné. | •••••                                                                                                    | používajte iba a-z a 0-9                         |  |  |  |
|                                                        | Odoslať registráciu            |                           |                                                                                                    |                                                  |  |  |  |

5. Prístup do Vami vybranej zákazky bude aktivovaný až po schválení Vašej registrácie verejným obstarávateľom / obstarávateľom, ktorý je zodpovedný za jej administráciu. Čakajte na e-mailovú správu, ktorá Vás bude informovať o odsúhlasení Vášho prístupu do zvolenej zákazky v systéme EVO. V prípade, ak máte problém s prihlásením sa do zvolenej zákazky, vyskúšajte zadať ID používateľa do prihlasovacieho dialógu manuálne, vpísaním do poľa "Meno používateľa" (Vaše ID je uvedené v e-mailovej správe potvrdzujúcej schválenie Vášho prístupu do zákazky).

6. Do každej zákazky zverejnenej na portáli EVO je potrebné sa registrovať osobitne.

7. Ďalej odporúčame postupovať podľa "Príručiek pre Záujemcu/Uchádzača vo verejných zákazkách" zverejnených tu <u>http://www.uvo.gov.sk/metodicke-pokyny</u>